# 団体からの更新情報メールの受け取り設定を変更したい

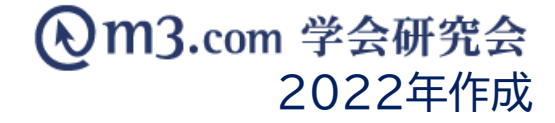

## 更新情報メールの受け取り設定変更方法-①

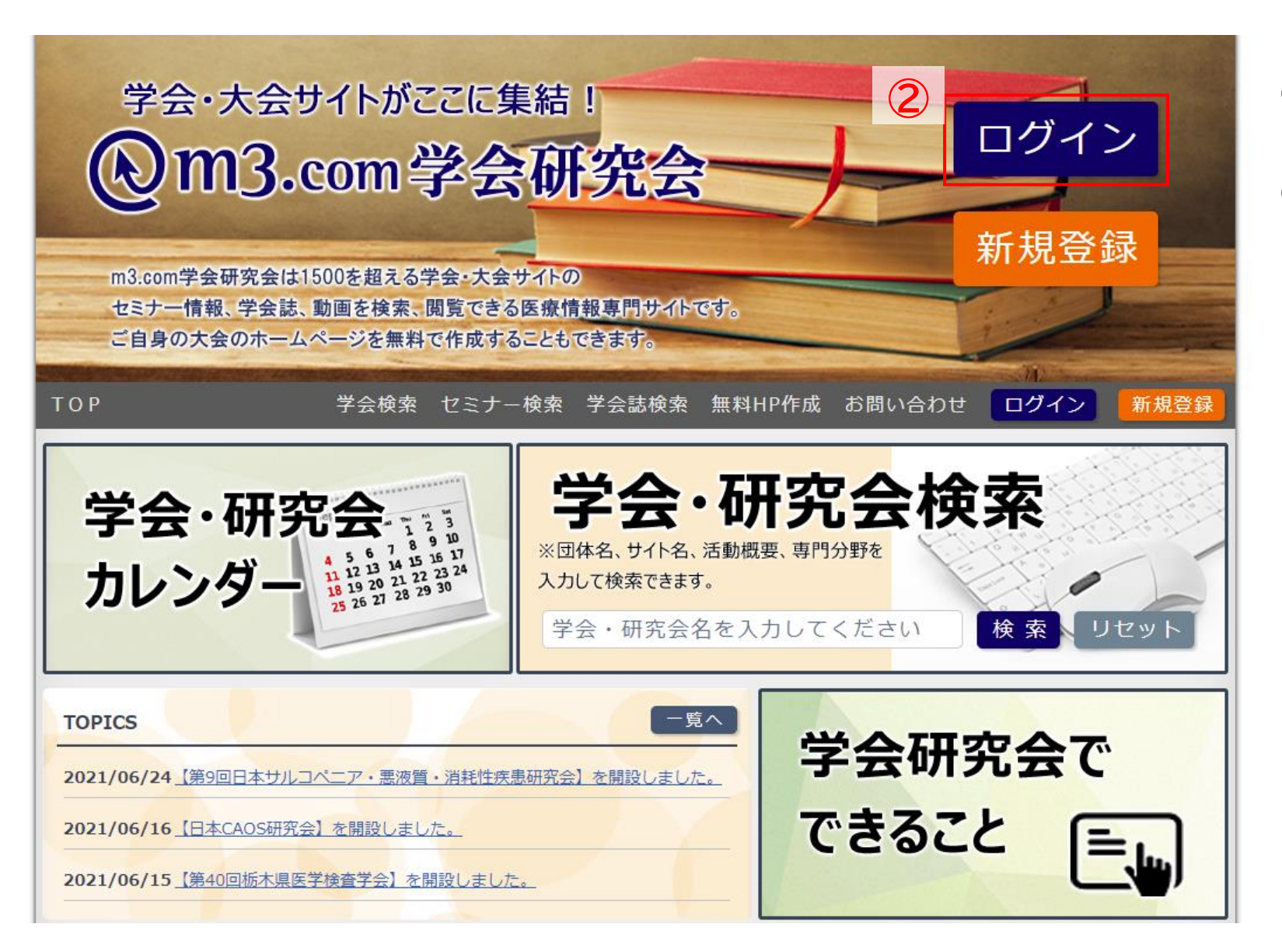

# <u>m3.com学会研究会</u>にアクセス 「ログイン」をクリック

#### Om3.com

会員登録・ログインについ

i3.comトップ > ログイン

③
■ Carter State State

ご利用いただくためには、ログインが必要です。

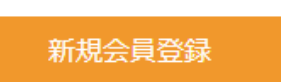

m3.comは、医療従事者のみ利用可能な医療専門サイトです。会員登録は無料です。

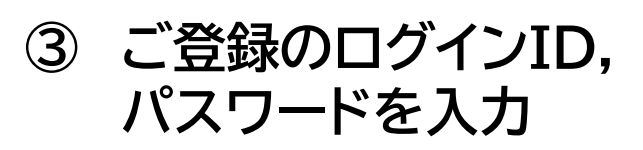

④「ログイン」をクリック

## 更新情報メールの受け取り設定変更方法-③

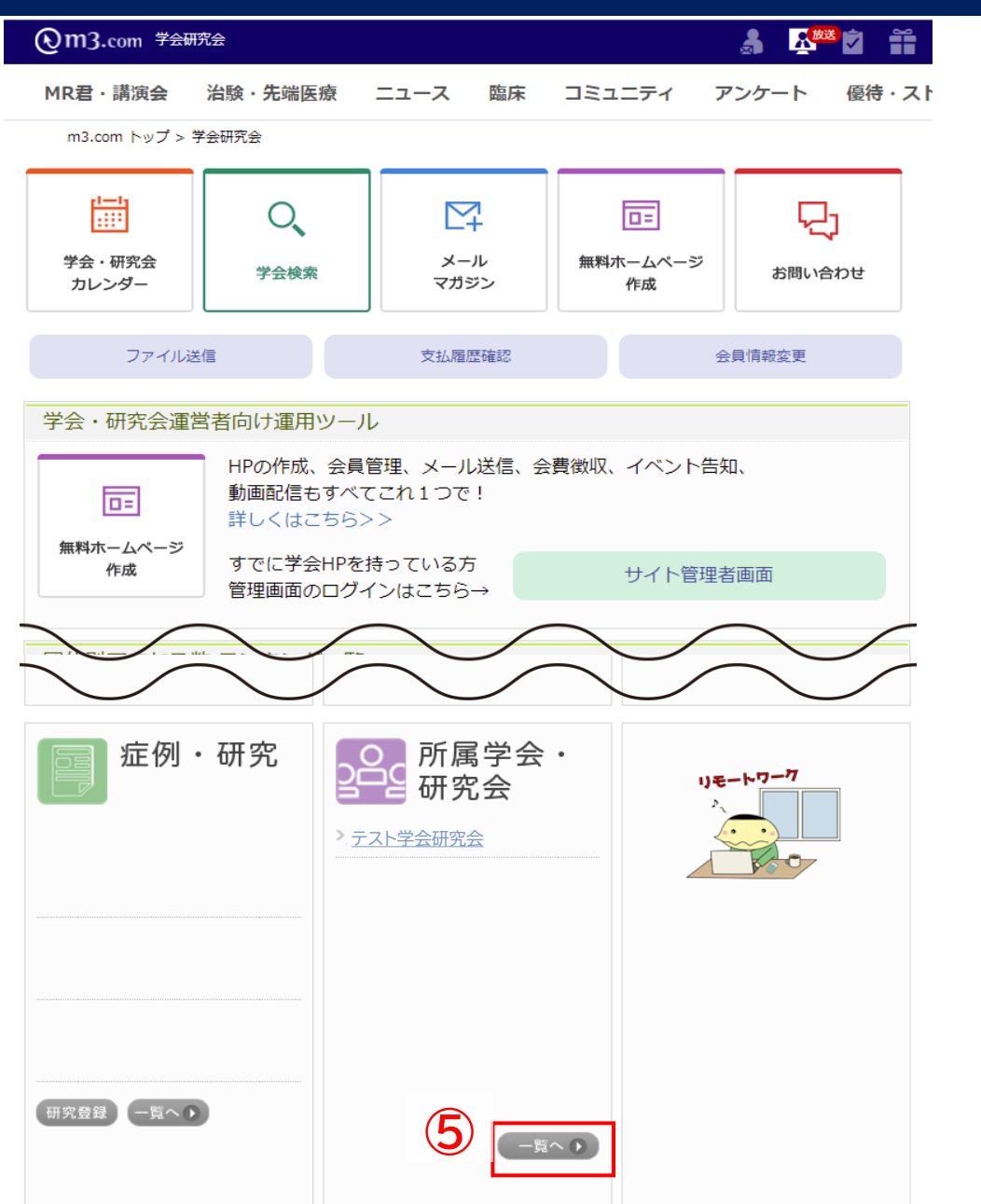

### ⑤ ページ下部にある【所属学会・研究会】の 「一覧へ」をクリック

## 更新情報メールの受け取り設定変更方法-④

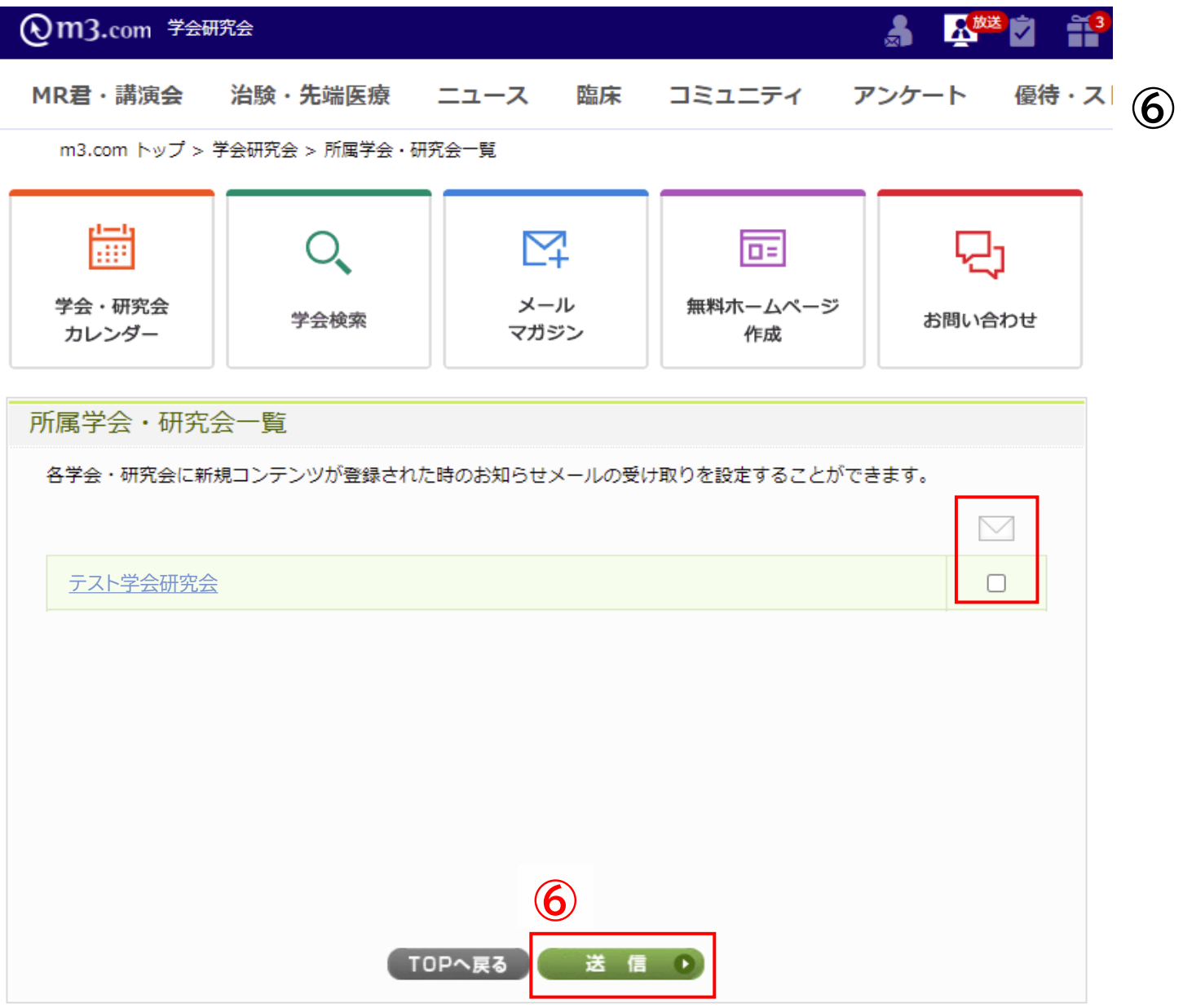

### )該当の団体のチェックをはずし「送信」を クリック

該当の団体の更新情報メールを 受け取らない設定に変更されます

## 管理画面上の表示

| ▶m3.com 学会研究会 🕮 🔤                                                                             | TOP ログアウト 管理者利用規約 マ                                                 | ニュアル                                                          |
|-----------------------------------------------------------------------------------------------|---------------------------------------------------------------------|---------------------------------------------------------------|
|                                                                                               | ▶ 王 臣 G+O □ 2<br>->ョン 特設ページ 症例・研究 関連学会 学会誌 演題                       | ∷ □ ①「会員」をクリック                                                |
| 会員 2 全員管理(メール送信) 会員管理(未承認) お問い                                                                | い合わせ管理 会員情報管理システムの ご案内                                              | ②「会員管理(メール送住                                                  |
| <ul> <li>会員にメールを送るには?</li> <li>会員を退会させるには?</li> <li>学会・研究会サイト名</li> <li>テスト学会研究会 ▼</li> </ul> |                                                                     | ③「お知らせ受け取り設<br>に選択                                            |
| 会員番号                                                                                          | ログイン用版<br>ID<br>3 名 スリガナ 氏 [                                        | ④ 検索をクリックすると                                                  |
|                                                                                               | 日本日昨日今月昨月クリア<br>日本日昨日今月昨月クリア                                        | ※こちらの設定をされてい。<br>団体の更新情報(インフォ<br>イベントページを更新した<br>自動送信メール)が届きる |
| 会费支払状況     「学会・研究会サイト名」から区       ソート     会員NO 、 耳順 、       検索                                 | は 名を 選択し、 一度「検索」ボタンをクリックすることにより、 選択可能になります<br>リセット CSV ダウンロード メール送信 | ※メール送信機能を利用したで、「受け取らない」設定をし                                   |

#### [1件 p.1 / 1] Prev Next

| 詳細 | 会員NO  | ステータス<br>(m3.com ID) | 氏名<br>フリガナ | 所屋機関名<br>役職 | メールアドレス            | 郵便番号     | 住所               | 入会申請日時              | 参加履 |
|----|-------|----------------------|------------|-------------|--------------------|----------|------------------|---------------------|-----|
| 詳細 | 12345 | 有効                   | 学会 太郎      | 学会研究会病院     | test@kenkyuukai.jp | 000-0000 | 東京都<br>〇〇〇〇1-2-3 | 2021/05/10 11:56:46 | 参加履 |

m3.com 学会研究会

信)」をクリック

定」を受け取らない

:該当の会員が表示

る会員には ナメーションや と際に送信される ません。

たメールは ている会員へも 送信されます。

5